## Internal Request: Internal Request Account User Instructions

*Step 1:* Navigate to Inside Anderson, the City's Employee Intranet (http://www.insideanderson.info/). Click the "Internal Request" link in the top banner. This will redirect to the Internal Request sign-in screen.

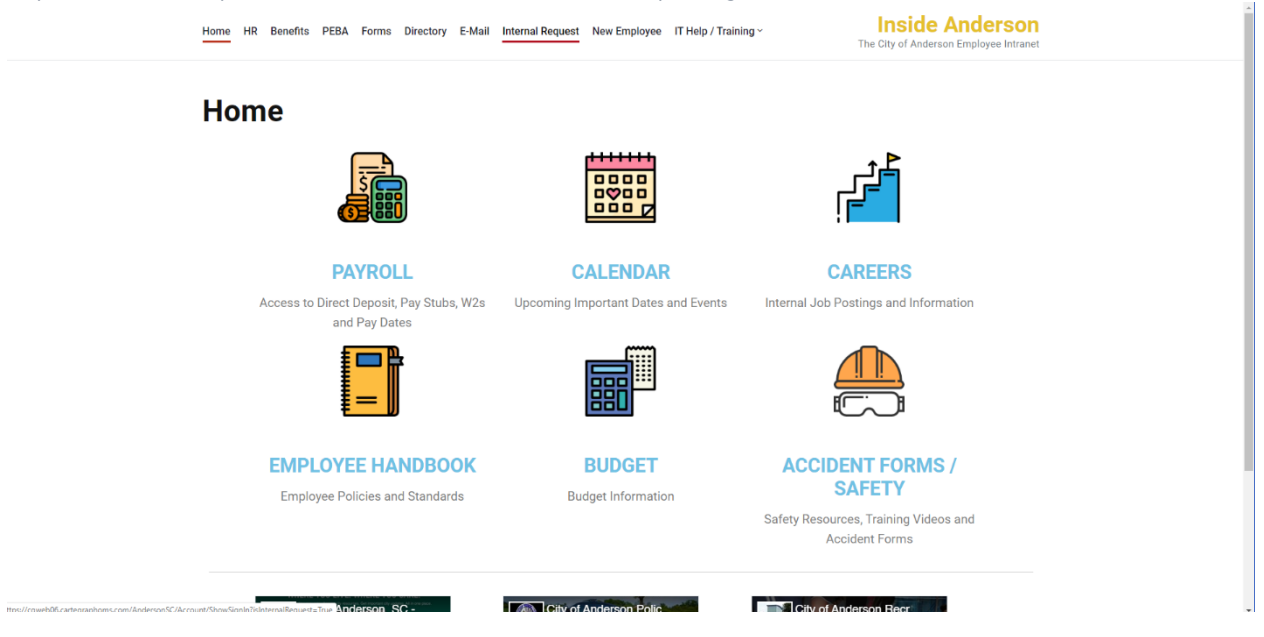

*Step 2: Enter your credentials in the username and password fields. Your username will be the beginning of your city e-mail address (i.e. everything before the @cityofandersonsc.com). Your default password will be Anderson#20. Click "Sign In."* 

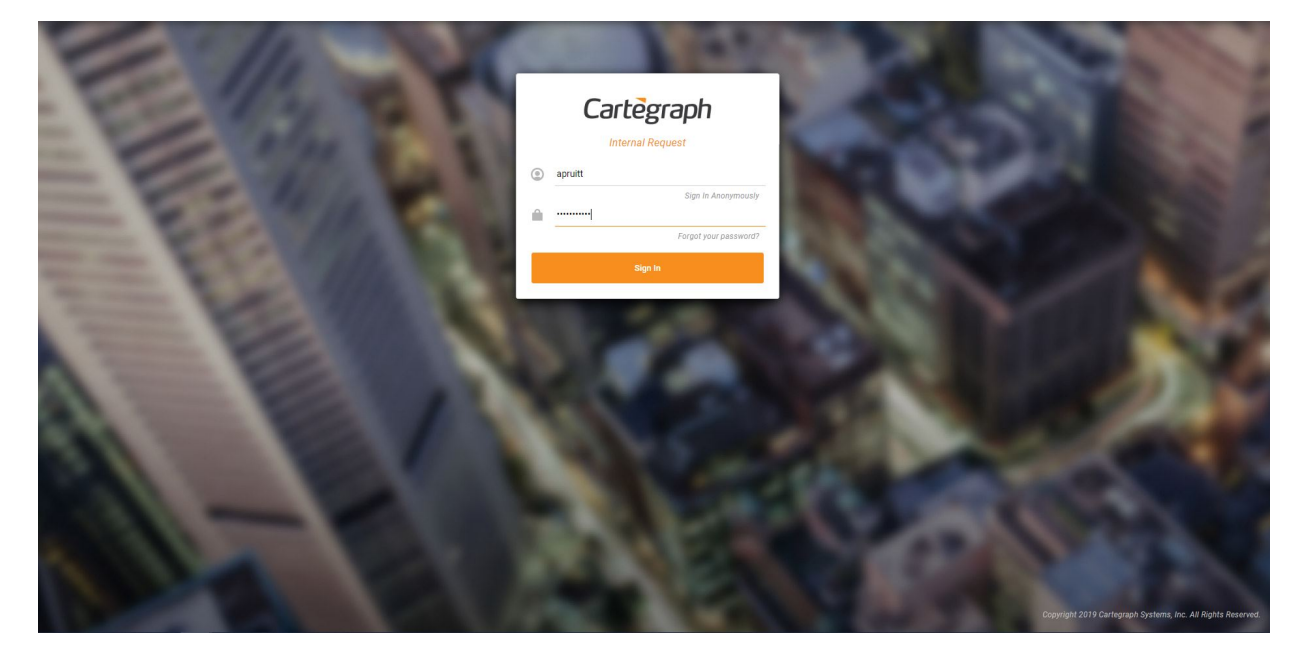

Step 3: Select an issue from the "Issue" drop-down screen. Once you have submitted requests, information about previous requests will be visible beneath the "My Submitted Requests" heading.

| Cartegraph |                                      | 👤 Jason 🗸 🧐 |
|------------|--------------------------------------|-------------|
|            | Select an Issue                      |             |
|            | * tesse:*                            |             |
|            | My Submitted Requests                |             |
|            | Request ID Issue Status Entry Date + |             |
|            |                                      |             |
|            | No records to display                |             |
|            |                                      |             |
|            |                                      |             |
|            |                                      |             |
|            |                                      |             |
|            |                                      |             |
|            |                                      |             |
|            |                                      |             |
|            |                                      |             |

Step 4: Fill out the related issue details. This includes a description of the issue or problem; the facility where the issue is located; the specific location within that facility; a priority level; and contact information. If you are submitting this on behalf of someone in your department, provide their contact information, if possible. That way, Building Maintenance will be able to contact them directly, if needed.

| Cartègraph             | 🧕 Jason - 🎨                                                                                        |
|------------------------|----------------------------------------------------------------------------------------------------|
|                        | Select an Issue                                                                                    |
| * former.              | Leak *                                                                                             |
| Description            | The sink in the break room is leaking intermittently. It seems to be due to the<br>old water knoe. |
| Facility:              | Municipal Business Center •                                                                        |
| Location Description:  | The sink in the break room in the Building and Codes office.                                       |
| * Priority:            | <u>≡ Low</u> •                                                                                     |
| Contact Name:          | John Doe                                                                                           |
| Contact Phone Number:  | 555-555-5555                                                                                       |
| Contact Email Address: | johndoegi cityofandersonsc.com                                                                     |
|                        | Add an attachment                                                                                  |
|                        | Cancel Submit Request                                                                              |

Step 5: You may add attachments by clicking "Add an attachment." Navigate to the file or location of your photo(s) and click "Open." The attachment(s) will appear below the "Contact E-mail Address" box. When you are finished, click "Submit Request."

| Cartegraph             | 👤 Jason - 🤒                                                                                           |
|------------------------|----------------------------------------------------------------------------------------------------|
|                        | Select an Issue                                                                                       |
| * fasue:               | .00K *                                                                                                |
| Description            | The slink in the break room is loaking intermittently. It seems to be due to the<br>old watter troob. |
| Facility:              | Municipal Business Center *                                                                           |
| Location Description:  | The sink in the break room in the Building and Codes office.                                          |
|                        |                                                                                                    |
| * Priority:            | ≡ Low *                                                                                               |
| Contact Name:          | John Doe                                                                                              |
| Contact Phone Number:  | 555-555 5555                                                                                          |
| Contact Email Address: | johndoe@cityofandersonsc.com                                                                          |
|                        | Dripping Faucet_2.pg x                                                                                |
|                        | Add an attachment                                                                                     |
|                        | Cancel Submit Request                                                                                 |

Step 6: Upon submitting a request, you will be redirected to the home page. The submitted request should now appear beneath the "My Submitted Requests" heading. You should receive an e-mail from Cartegraph with details about your request. You should also receive an e-mail from Cartegraph when your request has been closed.

| 👤 Jason 🔸 🎱 |
|-------------|
|             |
|             |
|             |
|             |
|             |
|             |
|             |
|             |
|             |
|             |
|             |
|             |

Step 7: It is highly recommended that you change your default password. To do so, click on your username in the upper right corner, as indicated by the red box, and click "Change Password."

| Cartegraph         |                      |        |                                    | 👤 Ashley - 🧐             |
|--------------------|----------------------|--------|------------------------------------|--------------------------|
|                    | Change Password      |        |                                    |                          |
|                    | My Submitte          | d Requ | ests                               | Contact Support<br>About |
| Request ID<br>3781 | Issue<br>Other Issue | Status | Entry Date * 7/31/2019 11:28 22 AM |                          |
| 3780               | Other Issue          | Closed | 7/31/2019 11:25:17 AM              |                          |
|                    |                      |        |                                    |                          |
|                    |                      |        | 1 - 2 of 2                         |                          |
|                    |                      |        |                                    |                          |

## **General Notes:**

We are unable to change the appearance of the Facility drop-down for users with accounts exclusively for Internal Requests. If you begin typing the name of your facility in the box, any facility with that name (or that contains a portion of that name) will appear.

It is important that as much detail is provided as possible, including contact information. Providing contact information is the best way for an employee from Building Maintenance to follow-up with you about the issue. If you have submitted the request on behalf of someone else in your department, be sure to include their contact information so that they can be contacted directly by someone in Building Maintenance, if needed.

If you have any issues logging on or submitting requests, please send an e-mail to helpdesk@cityofandersonsc.com.